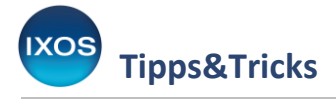

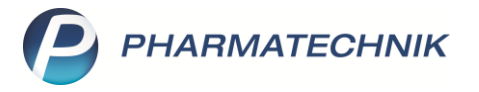

## Kühlhinweise bei Botenlieferung

Die Botenlieferung als Dienstleistung der Apotheke hat enorm an Bedeutung gewonnen, einerseits durch entsprechende Gesetzesänderungen im Zuge der Corona-Pandemie, andererseits durch das veränderte Einkaufsverhalten der Kunden. Arzneimittel als Waren der besonderen Art müssen allerdings nicht nur unter bestimmten Bedingungen gelagert, sondern auch entsprechend geliefert werden, um die pharmazeutische Qualität zu gewährleisten.

So müssen gekühlt zu lagernde oder kühlkettenpflichtige Arzneimittel unter Einhaltung niedriger Temperaturen zum Patienten gelangen und stets persönlich übergeben werden.

Für mehr Sicherheit beim Umgang mit Kühlware im Botendienst haben Sie deshalb die Möglichkeit, automatisch entsprechende Hinweise zur Kühlung auf verschiedenen Druckstücken aufzudrucken, wie z. B. auf Botenbon, Botenetikett, Packliste und Lieferliste. In diesem Artikel lesen Sie, wie es geht.

Auch beim Thema Botenlieferung kann die Apotheke vor Ort gegenüber Versandhändlern mit Schnelligkeit, Qualität und Sicherheit punkten. Um die Abwicklung Ihres Botendienstes noch effizienter zu gestalten, haben wir deshalb den Botendienst mit IXOS neu gedacht. Informieren Sie sich auf unserer Website über den neuen Botendienst IXOS U5: www.pharmatechnik.de/u5.

## Im Menü Systempflege finden Sie die Druckformulare.

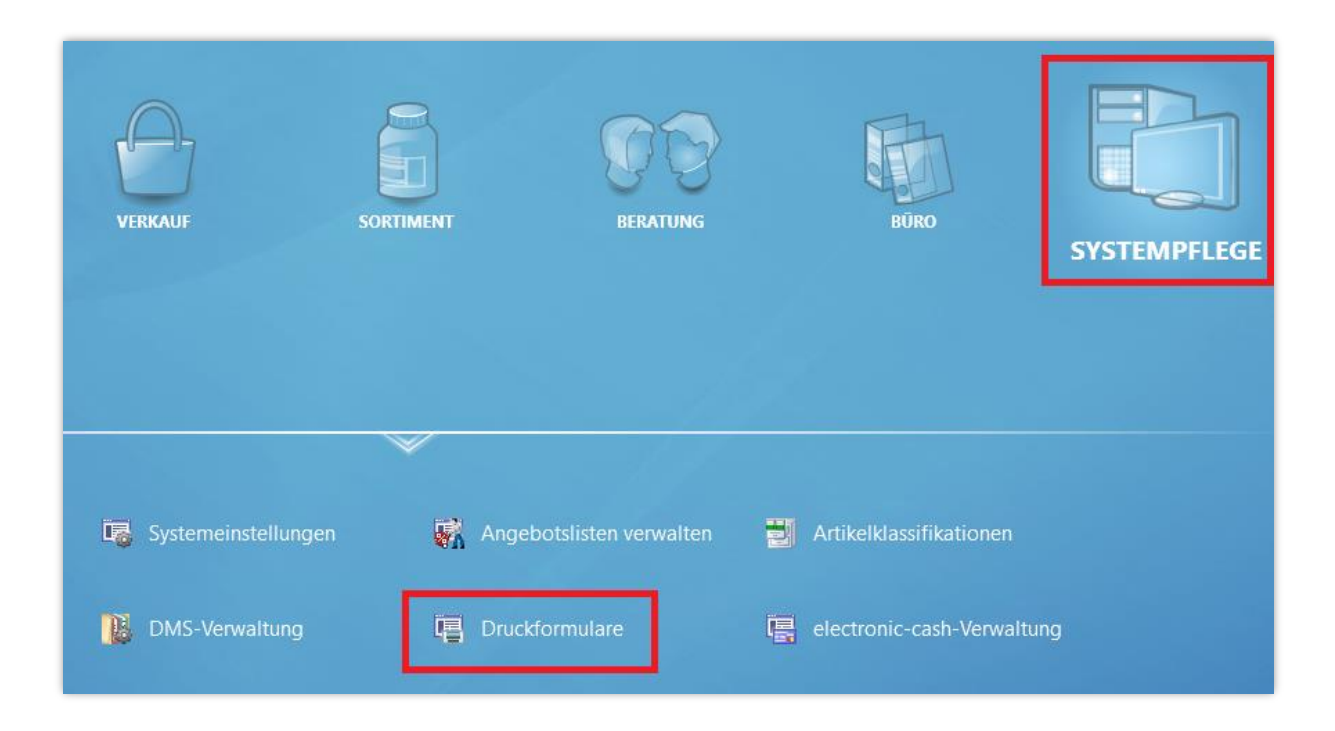

Im Modul Druckformulare sehen Sie nun alle Formulare, die IXOS bereithält, aufgelistet. Diese sind nach verschiedenen Anwendungsbereichen, wie z. B. Botendienst, gruppiert.

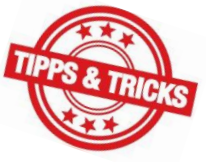

| S Tipps&Tricks                                                                                                    |                                                                                                    |
|----------------------------------------------------------------------------------------------------|----------------------------------------------------------------------------------------------------|
| Das Dropdown-Menü <b>Auswahl</b> zeigt standardmäßig<br>auch nach "eigenen" oder "allen" Formularen filtern<br>im System vorhandenen (einschließlich inaktiv gesetz<br>Mit dem Dropdown-Menü <b>Format</b> können Sie nach be<br>"DIN A4" oder "Bon". | alle "aktiven" Formulare an. Sie können<br>, um nur die selbst angepassten oder alle<br>ter) Formulare zu sehen.<br>estimmten Druckformaten filtern, wie z. B. |

| Druckformulare   |                |             |
|------------------|----------------|-------------|
| Suchbegriff      | Auswahl Aktive | Format Alle |
| Artikeletiketten |                |             |

Wenn Sie jedoch ein bestimmtes Formular suchen, ist eine Suche direkt über den **Suchbegriff** der schnellste Weg. Geben Sie beispielsweise "Bote" in das Suchfeld ein, um die dazu passenden Formulare anzuzeigen.

Markieren Sie den **Botenbon** in der Auswahlliste. Eine Vorschau des Dokuments wird nun im rechten Teil des Fensters angezeigt. Wählen Sie **Konfigurieren – F8**.

| Cruckformulare                                                                                                    |                             | Ů <u>L</u> <u></u> ? © ₫                                                                                                    | <b>×</b> |
|----------------------------------------------------------------------------------------------------|-----------------------------|----------------------------------------------------------------------------------------------------|----------|
| Suchbegriff bote                                                                                                    | Auswahl Aktive              | Format Alle                                                                                                    |          |
| Botendienst Botenempfangsbestätigung auf Bon Botenempfangsbestätigung auf DINA4 Botenetikett Botentour Lieferliste Lieferliste Packliste auf Bon Packliste auf DIN A4 QR-Code Zusatzbon zu Kassenbon Übersichtskarte |                             | Kobold Apotheke<br>Dr. IXOS<br>Munchner Str. 15<br>82319 Stamberg<br>Tel: 08518/95<br>www.ixos-testdaten.de<br>USt-IdNr:: DE00000000     Botenbon     Für Herm Dr. Peter Pille     Lieferung an:<br>Max Mustermann<br>Musterstase 1<br>80000 Musterstadt<br>Lieferzeitpunkt ab 01.01.2000 14:00     Beim Boten zu zahlen:<br>EUR 1.222,99     18.04.2021 00:52 Kasse 2 Frau Dr. Müller     Betrag dankend erhalten: |          |
| Konfigurierbarer Botenbon.<br>PHARMATECHNIK Webshop: <u>Bonrollen</u>                                                                                                    | ~                           | Datum Unterschriff                                                                                                    |          |
| Strg     Suchen     Lösche       Alt     F2     F4                                                                                                    | n Bearbeiten Kopieren F5 F7 | Konfigurieren     Standard<br>setzen     Druck-<br>einstellungen     Bezeichnung<br>ändern       F8     F9     F10     F11                                                                                                    |          |

Es öffnet sich das Fenster **Botenbon konfigurieren**. Hier stehen Ihnen zahlreiche Auswahlmöglichkeiten zur Verfügung, um das Druckstück an die Anforderungen Ihrer Apotheke anzupassen.

Setzen Sie den Haken in die Checkbox beim Punkt **V** Hinweis auf Kühlartikel drucken und bestätigen Sie mit OK – F12.

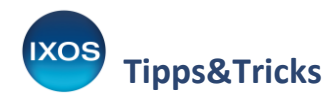

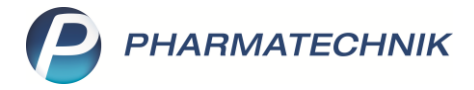

|             | Titel                                       | Freitext     |
|-------------|---------------------------------------------|--------------|
| ✓           | Betragsquittierung drucken (Botenabschnitt) |              |
| <b>&gt;</b> | Barcode und Botenbon-Nr. drucken            |              |
| ✓           | Platzhalter für Kundennamen drucken         |              |
|             | Vorname (Bearbeiter) drucken                |              |
|             | Hinweis auf Kühlartikel drucken             | E            |
|             |                                             |              |
|             |                                             | OK Abbrechen |
|             |                                             | F12 Esc      |

Nun wird auf dem Botenbon ein Hinweis auf die jeweils erforderliche Kühlung gedruckt:

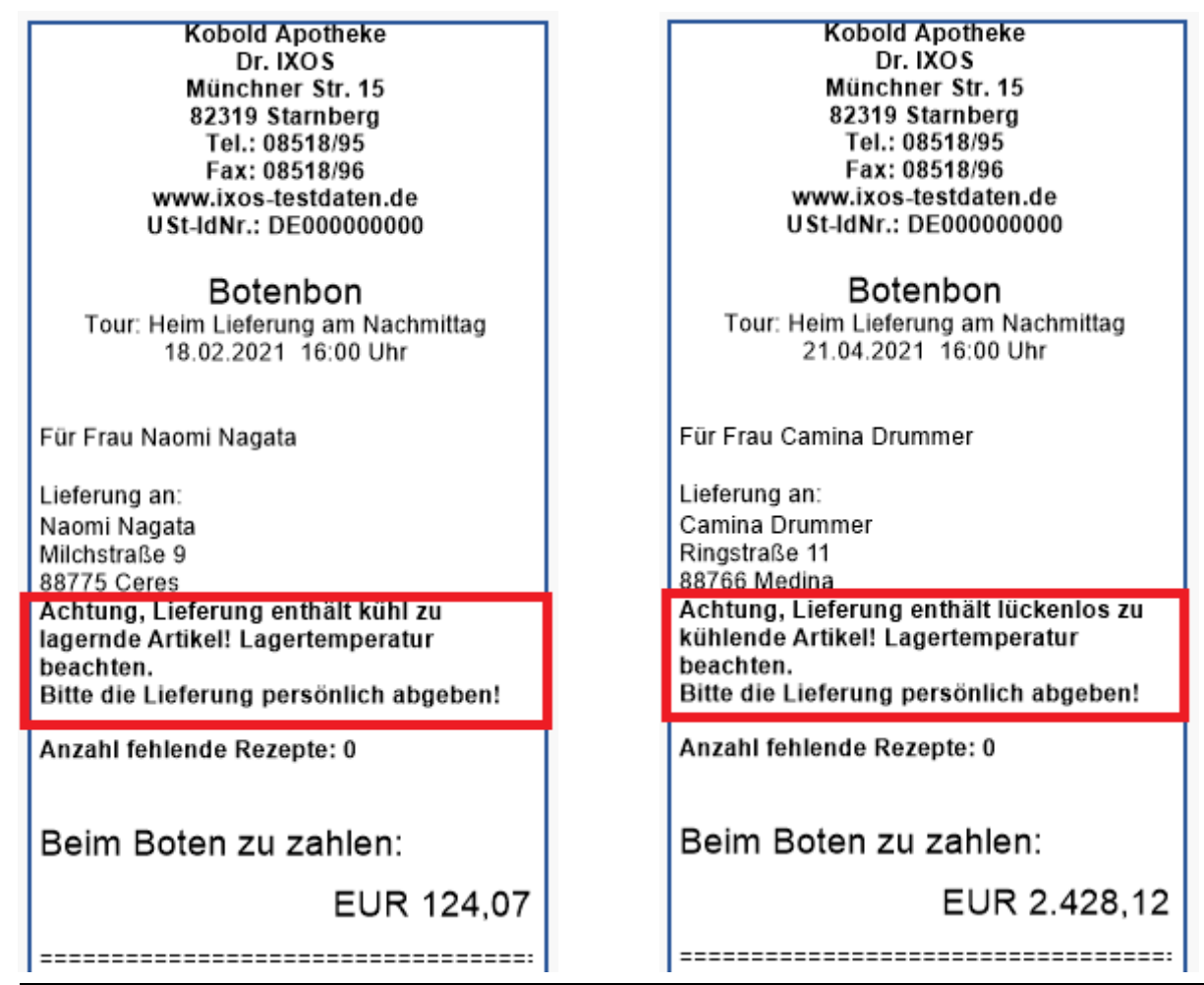

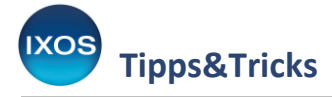

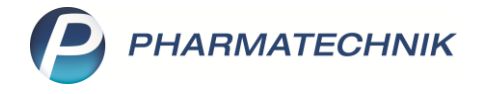

Sie können auf diese Weise den Druck des Lieferhinweises für Kühlartikel für folgende Druckstücke konfigurieren:

- Botenbon
- Lieferliste
- Lieferliste mit Artikel
- Botenetikett
- Lieferliste für Tourstationen
- Packliste auf Bon
- Packliste auf DIN A4

Das ermöglicht Ihnen, den Kühlhinweis individuell genau auf den Druckstücken zu platzieren, auf denen er für Ihre Prozesse sinnvoll ist.